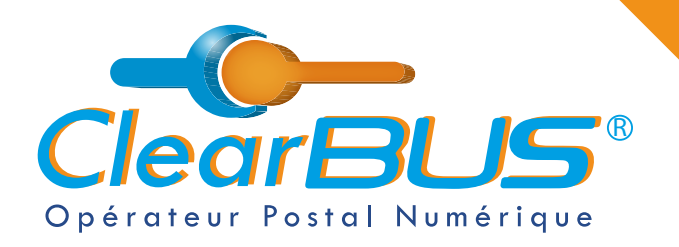

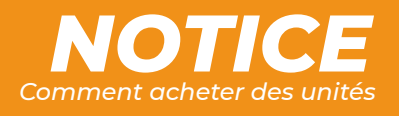

# **COMMENT ACHETER DES UNITÉS ?**

## SOMMAIRE

| 1. | Se connecter à votre compte ClearBUS       | page 2 |
|----|--------------------------------------------|--------|
| 2. | Menu « Abonnement »                        | page 2 |
| 3. | Sélectionnez le nombre d'unités souhaitées | page 3 |
| 4. | Validation de la commande                  | page 3 |
| 5. | Sélectionnez votre moyen de paiement       | page 4 |

Si vous rencontrez des difficultés, vous pouvez **contacter le Service Support** (du lundi au vendredi : 9h00 - 12h30 / 14h00 - 17h30)

> Tél : 04 76 85 26 45 Mail : support@clearbus.fr

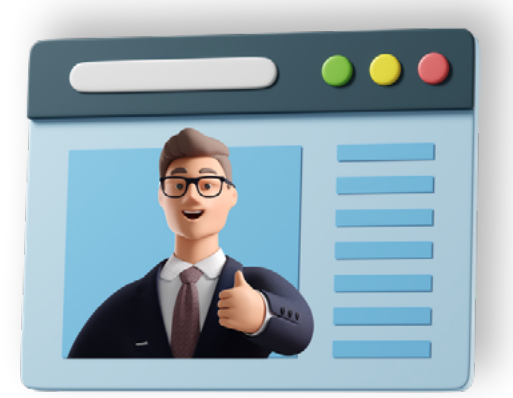

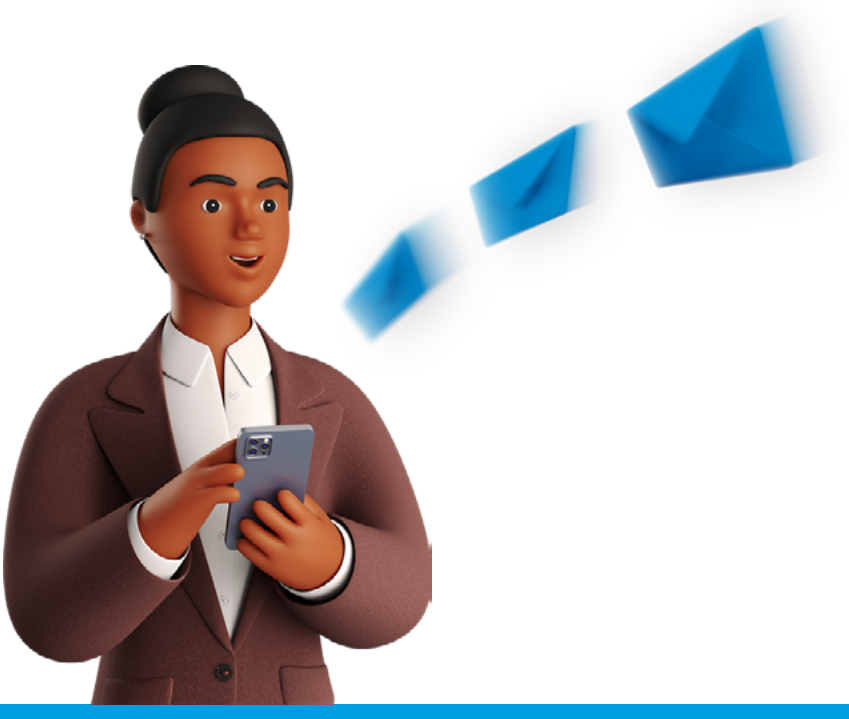

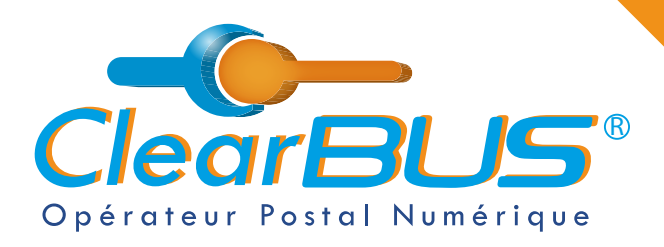

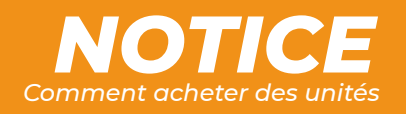

#### 1. Se connecter à votre compte ClearBUS

En vous rendant sur notre site : <u>https://www.clearbus.fr/</u>, saisissez votre **Identifiant** et **Mot de Passe**.

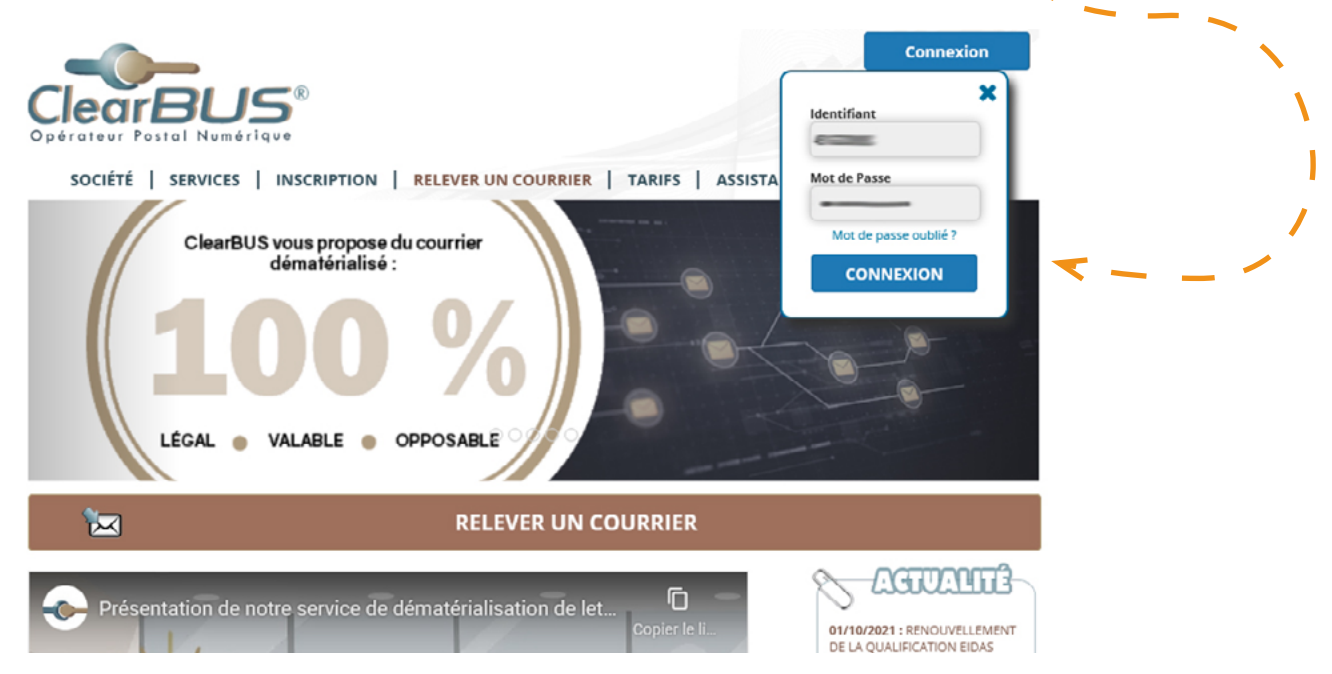

#### 2. Menu « Abonnement »

1

Dans la colonne de gauche, dans la partie **Abonnement**, cliquez sur « **Acheter des unités** ».

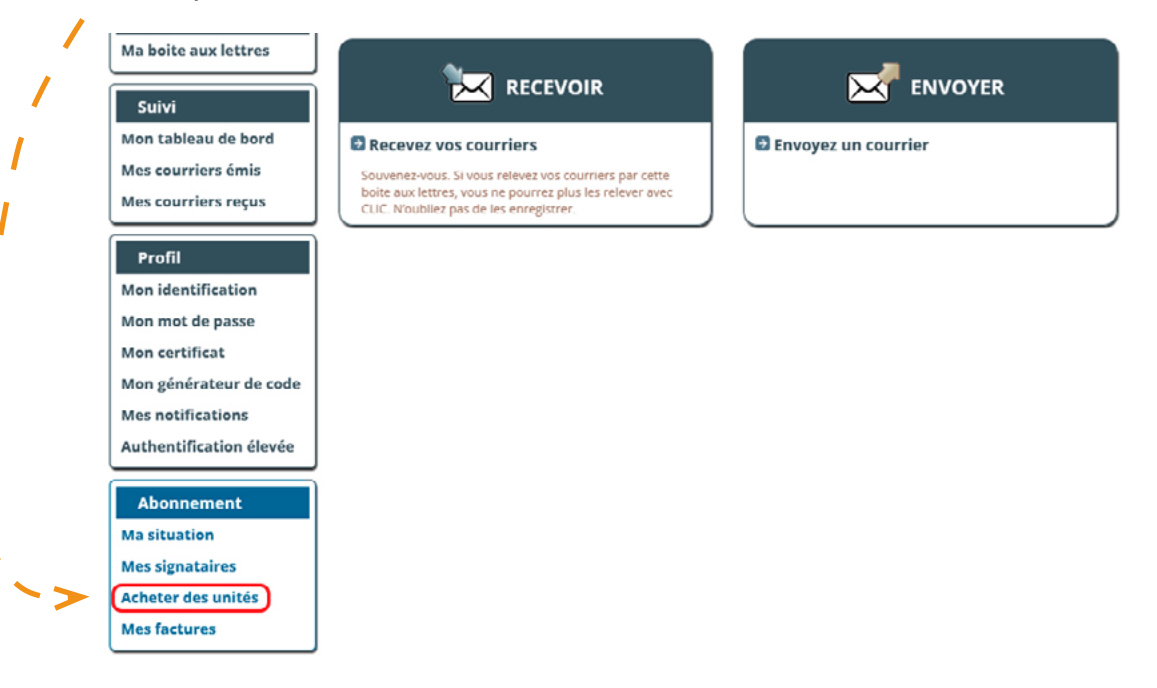

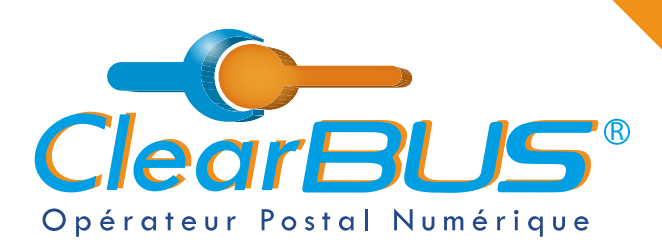

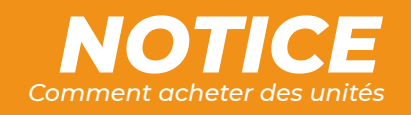

### 3. Sélectionnez le nombre d'unités souhaitées

Pour rappel : le prix d'une LRE est de **5 unités (2,30 € H.T**). et les unités n'ont **pas de date limite d'utilisation**. —

| Ma boite aux lettres                                                                                                    | 1 - Quantité                                                                                                    | 2 - Validation                                              | 3 - Paiement           | 4 - Récapitulatif |   |
|----------------------------------------------------------------------------------------------------|----------------------------------------------------------------------------------------------------|-------------------------------------------------------------|------------------------|-------------------|---|
| Suivi<br>Mon tableau de bord<br>Mes courriers émis<br>Mes courriers reçus<br>Profil<br>Mon identification                                  | Sélection du nombre d'u<br>Veuillez sélectionner ci-des<br>Quantité : Sélectionnez<br>Sélectionnez                                                                                | unités<br>sous le nombre d'unités                           | que vous souhaitez com | imander.          |   |
| Mon mot de passe<br>Mon certificat<br>Mon générateur de code<br>Mes notifications<br>Authentification élevée<br>Abonnement<br>Ma situation | Type de c<br>Simple<br>Prioritaire<br>Recomma<br>Confirmé<br>Recomma<br>S00 unités<br>20 unités<br>20 unités<br>20 unités<br>200 unités<br>200 unités<br>200 unités<br>200 unités | Coūt<br>1 unité<br>2 unité<br>3 unité<br>4 unité<br>5 unité | 5<br>5<br>5            |                   |   |
| Mes signataires<br>Acheter des unités<br>Mes factures                                                                                      | 5000 unités                                                                                                    |                                                             | `~                     |                   | • |

#### 4. Validation de la commande

Pour confirmer votre achat, n'oubliez pas de cocher la case relative aux **CGV de ClearBUS**, cliquez ensuite sur le bouton **« Valider »**.

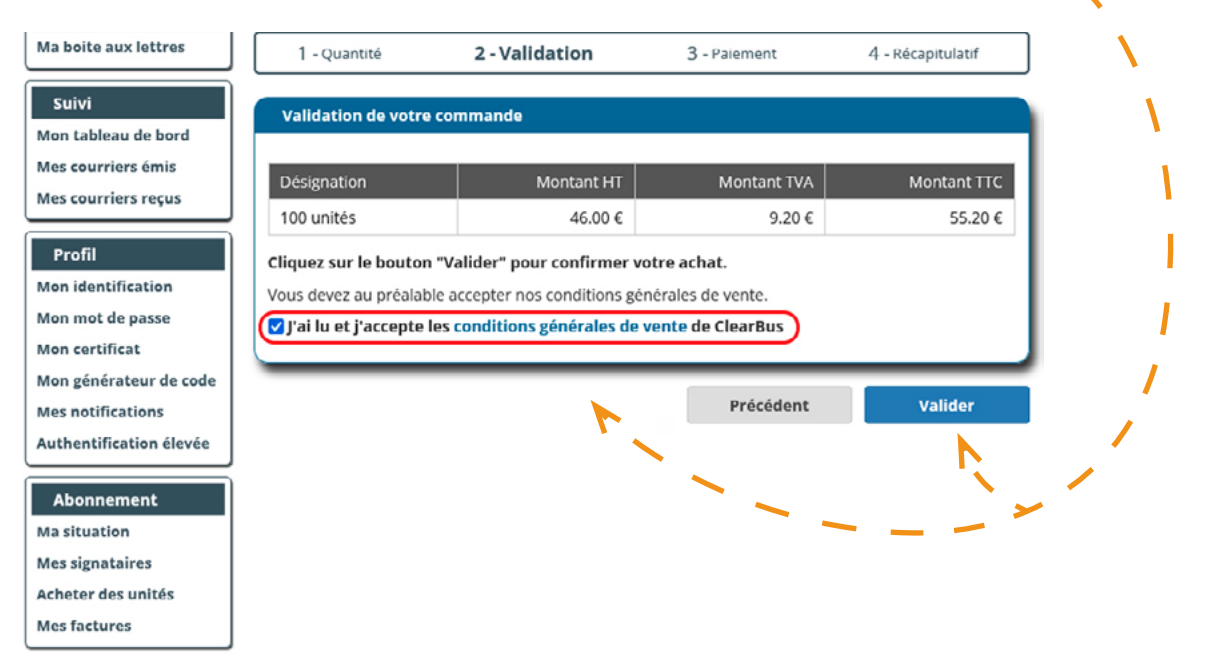

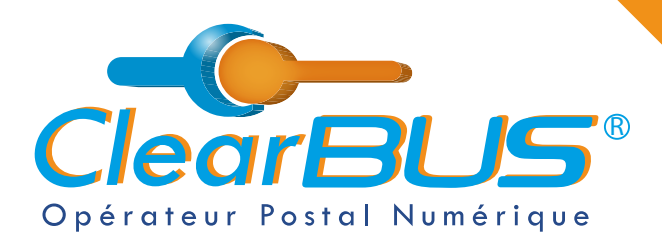

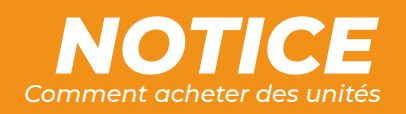

#### Sélectionnez votre moyen de paiement 5.

Deux options s'offrent à vous, le bon de commande, à imprimer puis nous retourner signé, ou le **paiement en ligne**.

|                                                                                                    | ique<br>érique                                                                                                    |                 | Mon espa         | Déconnexion       |         |  |  |  |
|----------------------------------------------------------------------------------------------------|----------------------------------------------------------------------------------------------------|-----------------|------------------|-------------------|---------|--|--|--|
| SOCIÉTÉ   SERVICES                                                                                                | INSCRIPTION RELE                                                                                                    | VER UN COURRIER | ARIFS ASSISTANCE | CONTACT           | · · · · |  |  |  |
| ACHAT D'UN                                                                                                    | ITÉS                                                                                                    |                 |                  |                   | 1       |  |  |  |
| Courriers                                                                                                    | Profil > Abonnement > Acheter                                                                                                    | r des unités    |                  |                   | 1       |  |  |  |
| Ma boite aux lettres                                                                                              | 1 - Quantité                                                                                                    | 2 - Validation  | 3 - Paiement     | 4 - Récapitulatif |         |  |  |  |
| Suivi<br>Mon tableau de bord                                                                                      | Paiement de votre co                                                                                                    | ommande         |                  |                   |         |  |  |  |
| Mes courriers émis                                                                                                | Désignation                                                                                                    | Montant HT      | Montant TVA      | Montant TTC       |         |  |  |  |
| Mes courriers reçus                                                                                               | 100 unités                                                                                                    | 46.00 €         | 9.20 €           | 55.20 €           |         |  |  |  |
| Profil<br>Mon identification<br>Mon mot de passe<br>Mon certificat<br>Mon générateur de code<br>Mes notifications | Vous pouvez maintenant procéder au paiement.<br>Vous avez la possibilité de payer en ligne par carte bleue ou de transmettre votre demande à notre<br>service commercial.<br>Pour toute question, merci de nous contacter à l'adresse commercial@clearbus.fr ou par téléphone au<br>09 83 25 26 45. |                 |                  |                   |         |  |  |  |
| Abonnement<br>Ma situation<br>Mes signataires<br>Acheter des unités<br>Mes factures                               |                                                                                                    | ٢               |                  |                   | /       |  |  |  |

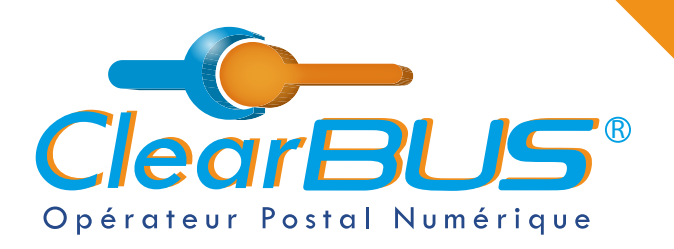

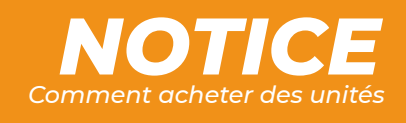

## Si vous le souhaité, **un tutoriel vidéo** est également disponible : <u>https://youtu.be/\_Azv91gi0oE</u>

| 😑 💶 YouTube "                                                                        | clearbus X Q V 🕑 🖉                                                                                                    |   |  |  |  |  |  |  |
|--------------------------------------------------------------------------------------|----------------------------------------------------------------------------------------------------|---|--|--|--|--|--|--|
|                                                                                      | SOCIETE   SERVICES   NUCRETTION   BELEVIR UN COURSER   TAUES   AGESTANCE   CONTACT                                                                                                    |   |  |  |  |  |  |  |
|                                                                                      | ACHAT D'UNITÉS                                                                                                    |   |  |  |  |  |  |  |
|                                                                                      | Counters Profit Attorney + Aldere des autois                                                                                                    |   |  |  |  |  |  |  |
|                                                                                      | Image: Control of Control of Control o                  |   |  |  |  |  |  |  |
| AR                                                                                   | Networks Production Control Control Co |   |  |  |  |  |  |  |
| ■ 2 0 <u>■ 2 5 5 5 5 5 5 5 5 5 5 5 5 5 5 5 5 5 5 </u>                                | <u> </u>                                                                                                    |   |  |  |  |  |  |  |
| Sélectionnez ensuite la quantité d'unités souhaitées.                                |                                                                                                    |   |  |  |  |  |  |  |
| l∢ ▶ ▶l ◀) 0:31 / 1:33                                                               |                                                                                                    | # |  |  |  |  |  |  |
| © CRENCELE<br>Tuto ClearBUS - Comment acheter des unités ?<br>42 vues - 27 avr. 2022 | ▲ 1 ワ JE NAIME FAS A) FARTAGER コ+ ENREGISTRER                                                                                                    |   |  |  |  |  |  |  |
| CieuritU.S<br>3 atomnia                                                              | ABONNÉ 🎓 > Toto Clear005 - Comment                                                                                                    |   |  |  |  |  |  |  |

D'autres tutoriels sont disponible sur notre site internet, dans la rubrique « **Assistance** » <u>https://www.clearbus.fr/tutoriels</u>

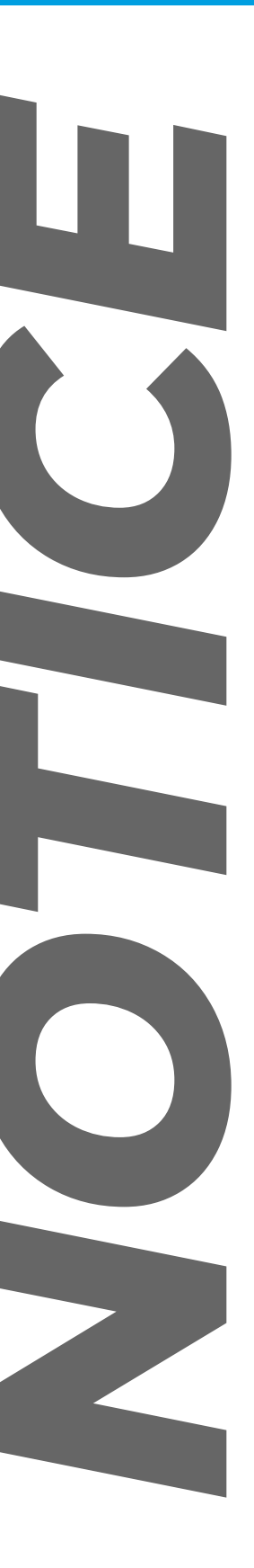

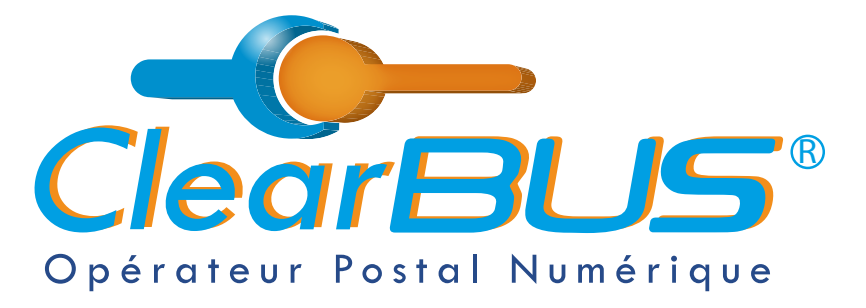

26 rue Gustave Eiffel 38000 Grenoble Tél : 04 85 02 96 34 Mail : contact@clearbus.fr

**Service Support** Tél : 04 76 85 26 45 Mail : support@clearbus.fr

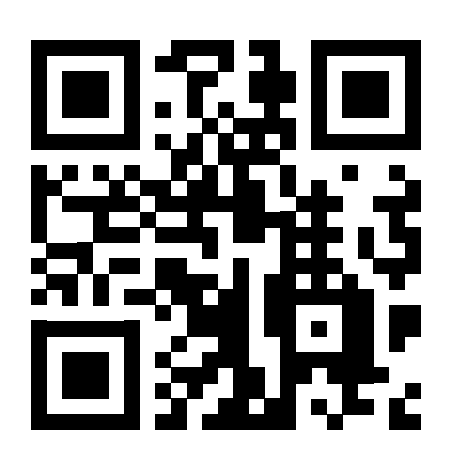

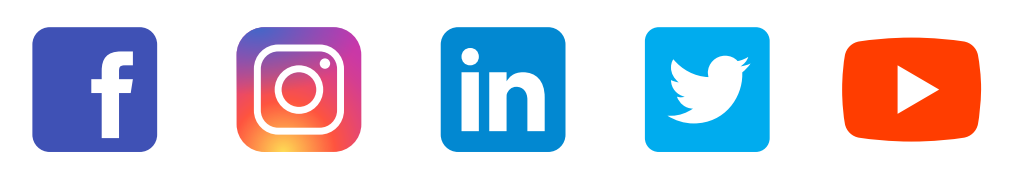

« L'envoi recommandé électronique est équivalent à l'envoi par lettre recommandée, dès lors qu'il satisfait aux exigences de l'article 44 du règlement (UE) n° 910/2014 du 23 juillet 2014. »

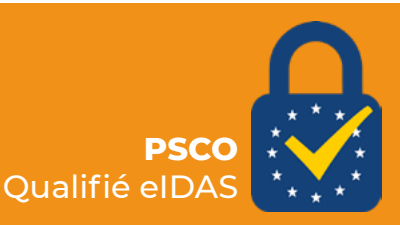